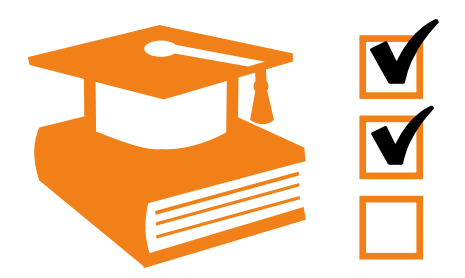

# eControl aviation - TQMS

# Organisation und Buchung von Qualifikationsveranstaltungen

Whitepaper -

**ARCONDA.**systems

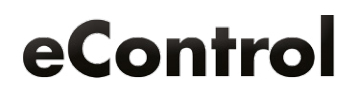

# Inhaltsverzeichnis

| 1. Sc | chulungsablauf <u>ohne</u> TQMS                          | 3  |
|-------|----------------------------------------------------------|----|
| 1     | Schulungsbedarf ermitteln                                |    |
| 2     | Veranstaltungen planen                                   | 3  |
| 3     | Teilnehmer disponieren                                   | 3  |
| 4     | Teilnehmer einladen                                      |    |
| 5     | Training vorbereiten                                     |    |
| 6     | Training durchführen                                     | 4  |
| 7     | Unterschriftenliste erstellen                            | 4  |
| 8     | Ergebnis dokumentieren                                   | 4  |
| 9     | Unterschriftenliste archivieren                          | 4  |
| 2. Sc | chulungsablauf <u>mit</u> TQMS                           |    |
| 1     | Schulungsbedarf ermitteln                                |    |
| 2     | Veranstaltungen planen                                   | 6  |
| 3     | Veranstaltung im System aufbauen                         |    |
| 4     | Teilnehmer disponieren                                   | 9  |
| 5     | Kommunikation mit den Teilnehmern                        | 11 |
| 6     | Teilnehmerliste ausdrucken                               |    |
| 7     | Training durchführen                                     |    |
| 8     | Unterschriftenlisten verteilen                           | 13 |
| 9     | Stapelverarbeitungsfunktion / Ergebnis dokumentieren     | 13 |
| 10    | 0 Unterschriftenliste und Leistungsnachweise archivieren | 14 |

| Herausgeber: | Arconda Systems AG<br>Heselstücken 17<br>22453 Hamburg | Redaktion:       | Frank Espenhain<br>Pascal Rohmann | Copyright: | Verbreitung, Vervielfältigung und Reproduktion nur mit<br>schriftlicher Genehmigung der Arconda Systems AG. Dies<br>gilt auch für die Aufnahme in elektronische Datenbanken<br>und Vervielfältigung auf digitalen Speichermedien. Alle |
|--------------|--------------------------------------------------------|------------------|-----------------------------------|------------|----------------------------------------------------------------------------------------------------|
| Datum:       | 06/2017                                                | Layout & Grafik: | Torben Petrina                    |            | Daten sind urheberrechtlich geschützt.                                                                                                    |

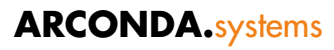

# Schulungsablauf <u>ohne</u> TQMS

#### ) Schulungsbedarf ermitteln

Der Schulungsbedarf wird üblicherweise tabellarischen Aufzeichnungen entnommen, die zu diesem Zweck in regelmäßigen Zeitabständen kontrolliert werden müssen. Sofern die Kontrolle versäumt wird oder die von verschiedenen Personen fortgeschriebenen "Training Records" Fehler aufweisen, wird der Schulungsbedarf zwangsläufig verfälscht.

#### 2) Veranstaltungen planen

Abhängig von der Größe des Unternehmens und der Komplexität der Organisationsstruktur kommen verschiedene Planungsverfahren zum Einsatz. Generell wird jeder Flugplatzbetreiber versuchen, Qualifikationsveranstaltungen in Zeiten geringer Kapazitätsauslastung durchzuführen, um die Beeinträchtigung betrieblicher Prozesse so gering wie möglich zu halten.

Phasen geringer Kapazitätsauslastung sind dem Flugplan zu entnehmen. Sofern sich Schulungstermine vorrangig an Zeitfenstern geringer Kapazitätsauslastung orientieren, besteht das Problem, dass die Zeitfenster mit den steigenden Anforderungen an das Schulungswesen zu kurz bemessen sind und Teilnehmer Terminkonflikte bekommen, weil sich Veranstaltungen überschneiden.

#### **3**) Teilnehmer disponieren

Es erfolgt oftmals keine Planung von Trainings in den Training Records der Mitarbeiter; stattdessen wird in den Dienstplänen der Mitarbeiter pauschal ein "Schulungstag" vermerkt. Es erfolgt vorab keine Zuordnung von Personen zu Qualifikationsveranstaltungen, wodurch eine systematische Planung von Veranstaltungen, die Kontrolle von Voraussetzungen etc. nicht möglich sind.

#### 4) Teilnehmer einladen

Die Einladung von Teilnehmern zu Veranstaltungen entfällt, weil diese an den Schulungstagen von den Fachbereichen freigestellt werden. Der Schulungsteilnehmer kann den Schulungsprozess kaum durch eigene Initiative unterstützen.

# 5) Training vorbereiten

Der Trainer hat keine genaue Kenntnis, welche und wie viele Personen an der geplanten Veranstaltung teilnehmen werden. Teilnehmer- und Unterschriftenlisten können nicht vorab erstellt werden.

# 6) Training durchführen

Der Trainer muss unmittelbar vor der Durchführung eines Trainings notwendige Voraussetzungen prüfen, soweit dies praktisch möglich ist. Kapazitätsengpässe werden erst zum Zeitpunkt des Trainings erkennbar. Zusätzlich zu inhaltlichen Anforderungen muss der Trainer vermeidbare organisatorische Probleme bewältigen.

# 7) Unterschriftenliste erstellen

Als Unterschriftenliste dient ein Formular, in dem die sich die anwesenden Teilnehmer handschriftlich eintragen.

# 8) Ergebnis dokumentieren

Die tabellarischen Aufzeichnungen werden anhand der Unterschriftenlisten fortgeschrieben, die in Punkt ① zur Schulungsbedarfsanalyse herangezogen wurden. Um diese Listen kompakt und übersichtlich zu halten, werden Teilnahmen an älteren Veranstaltungen oftmals überschrieben. Fehler bei der manuellen Fortschreibung bleiben häufig unbemerkt. Sofern Eintragungen überschrieben werden, kann die Schulungshistorie nicht zuverlässig und nur mit hohem Aufwand rekonstruiert werden.

# **9**) Unterschriftenliste archivieren

Die Unterschriftenliste wird in Papierform entweder zentral oder dezentral von den Trainern archiviert.

# 2 Schulungsablauf <u>mit</u> TQMS

# **1**) Schulungsbedarf ermitteln

Das eControl TQMS stellt verschiedene Instrumente zur Ermittlung des Schulungsbedarfs bereit:

#### a) Schulungsbedarfsanalyse unternehmensweit:

Mit dem Reportgenerator "Berichte > Personalmanagement > Qualifikationen > Schulungs bedarfsanalyse" kann der unternehmensweite Schulungsbedarf auf Knopfdruck zuverlässig ermittelt werden. Zahlreiche Filterkriterien ermöglichen eine gezielte Unterstützung von Planungsprozessen.

Selektionsdialog Schulungsbedarfsanalyse:

| Qualifikationer     | Schulungsbedartsanalyse                 |                 |                     | benchte> Personal     | management> Qualli | ikauonen> Qu | adinikauonen sunulu | igsbeuarisana |
|---------------------|-----------------------------------------|-----------------|---------------------|-----------------------|--------------------|--------------|---------------------|---------------|
| elektionskriterien  | Berichtsdarstellung                     |                 |                     |                       |                    |              |                     |               |
| Darstellungsoption: | Personal grupplert nach Qualifikationen | \$              |                     |                       |                    |              |                     |               |
| ersonal:            |                                         | -               | Standort:           | - Alle -              | •]                 | Datum:       | 14.06.2017          |               |
| īrma:               |                                         | -               | Benutzergruppe:     | - Alle -              | •                  | Abteilung:   |                     | -             |
| ualifikation:       | W Winterdienstdurchführung              | -               | Quali.profil:       |                       |                    |              |                     | -             |
| ersonalattribut:    | - Alle -                                | -               | Personalattribut Ve | rgleichswert:         |                    |              |                     | -             |
| lanstatus:          | P P ? Gesamtstatus:                     | V / V /         | 00 20               | Teilnahmen mit negati | vem Status         |              | Fehlende Qu         | alifikationen |
| lierarchie des auso | ewählten Personals  Personal mit Pla    | nungsstatus ver | bergen 🗹            |                       |                    |              |                     |               |

| elektionskriterie | Berichtsdarstell  | ung                     |                  |                                                    |                         | B     | 6  |
|-------------------|-------------------|-------------------------|------------------|----------------------------------------------------|-------------------------|-------|----|
|                   |                   | Darstellungsontion      | Personal grupp   | iert nach Qualifikationen                          |                         |       |    |
|                   |                   | Personal                |                  |                                                    |                         |       |    |
|                   |                   | Standort                | - Alle -         |                                                    |                         |       |    |
|                   |                   | Firma                   | :                |                                                    |                         |       |    |
|                   |                   | Benutzergruppe          | - Alle -         |                                                    |                         |       |    |
|                   |                   | Abteilung               |                  |                                                    |                         |       |    |
|                   | Personal          | attribut Vergleichswert | - Alle -         |                                                    |                         |       |    |
|                   | 1 croonan         | Qualifikation           | W Winterdiens    | durchführung                                       |                         |       |    |
|                   |                   | Quali.profil:           | :                |                                                    |                         |       |    |
|                   |                   | Datum                   | : 14.06.2017     |                                                    |                         |       |    |
|                   |                   | Planstatus              |                  |                                                    |                         |       |    |
|                   | Teileahmen        | Gesamtstatus            | Qualifiziert; Qu | alifiziert Vorlaufzeit Ablaufwarnung; Qualifiziert | abgelaufen; Read & Sign |       |    |
|                   | Fe                | hlende Qualifikationen  |                  |                                                    |                         |       |    |
|                   | Hierarchie des a  | usgewählten Personals   |                  |                                                    |                         |       |    |
|                   | Personal mit Plan | nungsstatus verbergen   | . 🖌              |                                                    |                         |       |    |
| Quali TD          | Matchcode         |                         | Qualifikation    |                                                    | Qualifikationsprofil    |       |    |
|                   | Pers. ID          | Name, Vorname           |                  | Firma                                              | Abteilung               | PS GS | Re |
| 5 84              | AA-WMain          |                         | W Winterdienst   | durchführung                                       |                         |       |    |
|                   | 8 39              | Bauer, Martin           |                  | ASI (Aviation Services International)              | Airport Service         | 83    | -9 |
|                   | 2 48              | Emmerich, Oscar         |                  | Hamburg Airport                                    | Ramp Services           | 63    | -9 |
|                   | 28                | Handler, Jan            |                  | Hamburg Handling                                   | Aircraft Handling       | RS    | -9 |
|                   | 2 41              | Helser, Frederik        |                  | Hamburg Airport                                    | Airport Service         | (8)   | -9 |
|                   | 2 46              | Hessler, Andreas        |                  | Hamburg Airport                                    | Airport Service         | 8     | -9 |
|                   | 2 36              | Huber, Bernd            |                  | ASI (Aviation Services International)              | Airport Service         | 88    | -9 |
|                   | 27                | Sauber, Hans            |                  | ASI (Aviation Services International)              | Cleaning Services RSK   | 89    | -9 |
|                   | 2 63              | Speer, Nick             |                  | Hamburg Airport                                    | Baggage Service         | 89    | -9 |
|                   | 2 45              | Streuer, Susanne        |                  | Hamburg Airport                                    | Airport Service         | 83    | -9 |
|                   | 2 49              | Vierro, Carla           |                  | Hamburg Airport                                    | Airport Service         | (8)   | -9 |
|                   | 26                | Wagner, Rolf            |                  | ASI (Aviation Services International)              | Ramp Services           | 89    | -9 |
|                   | 2 82              | Aubach, Michael         |                  | Arconda Airport AG                                 | Winterdienst            | 0     | -7 |
|                   | 2 84              | Karlsson, Kevin         |                  | Arconda Airport AG                                 | Winterdienst            | 0     | -7 |
|                   | 2 81              | Konrad, Monika          |                  | Arconda Airport AG                                 | Winterdienst            | 0     | -7 |
|                   | 2 76              | Leihwint, Thorste       | n                | Zeitarbeit GmbH                                    | Winterdienst            | 0     | -7 |
|                   | 2 83              | Müller, Steffan         |                  | Zeitarbeit GmbH                                    | Winterdienst            | 0     | -7 |
|                   | 86                | Niederhuber, Rich       | hard             | Arconda Airport AG                                 | Winterdienst            | 0     | -7 |
|                   | 2 79              | Räumer, Karl            |                  | Arconda Airport AG                                 |                         | 0     | -7 |
|                   | 2 11              | Sorge, Konstantin       | 1                | Arconda Airport AG                                 | Safety                  | 0     | -7 |
|                   | 2 75              | Winter, Vitali          |                  | TÜV EFS                                            |                         | 0     | -7 |
|                   | 2 73              | Sielmann, Paula         |                  | Arconda Airport AG                                 | Passenger Services      | 0     | 1  |
|                   | 2 17              | Sorgenfrei, Walth       | er               | Arconda Airport AG                                 | ІТТК                    | 0     | 1  |
|                   | <b>.</b> 16       | Volt, Klaus             |                  | Arconda Airport AG                                 | EL                      | 0     | 1  |
|                   |                   |                         |                  |                                                    |                         |       |    |

## b) Qualifikationen und Profile im Zeitablauf

Das eControl TQMS stellt verschiedene Reports und Grafiken bereit, um die Anzahl von Personen zu ermitteln, die Qualifikationen oder Profile für den jeweiligen Planungszeitraum aufweisen.

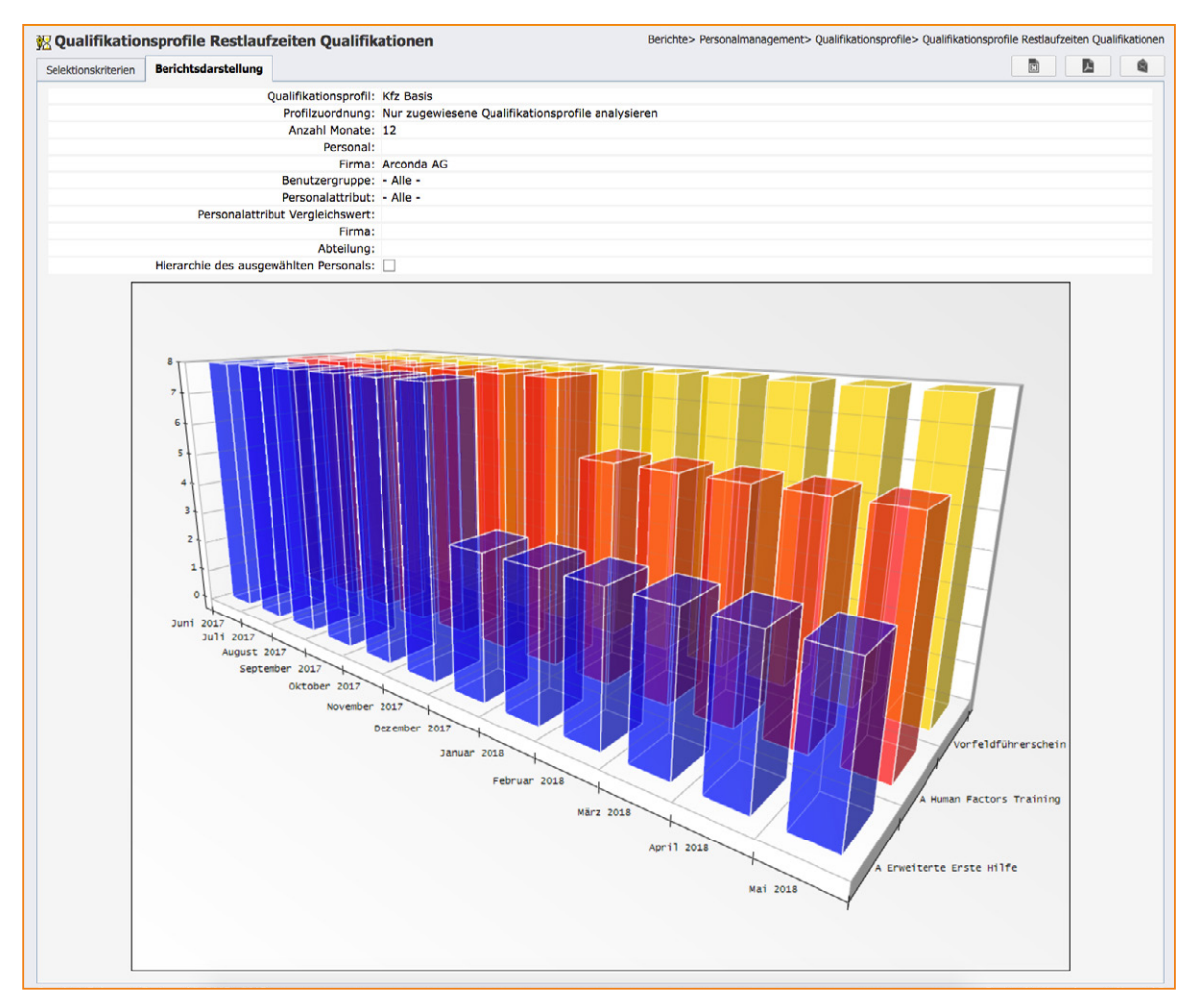

## c) Eigenständige Kontrolle des Schulungsbedarfs durch Mitarbeiter und hierarchisch Vorgesetzte

Der Dialog "MyeControl > Qualifikationen" liefert eine Qualifikationsübersicht für den eingeloggten Anwender und für die Personen, denen dieser Anwender hierarchisch vorgesetzt ist. Anhand von Statusinformationen und Restlaufzeiten kann der aktuelle Schulungsbedarf abgelesen werden.

# 2) Veranstaltungen planen

Eine Vorplanung für Schulungstermine muss auch mit dem eControl TQMS unter Berücksichtigung des Flugplanes erfolgen, um Termine so zu legen, dass eine Beeinträchtigung der betrieblichen Prozesse auf ein Minimum reduziert werden kann.

# **3**) Veranstaltung im System aufbauen

Der Dialog "Qualifikationsveranstaltungen" ist über den folgenden Menüeintrag verfügbar:

"Fachapplikationen > Personalmanagement > Qualifikationsveranstaltungen"

Diese Menüoption ist genau dann verfügbar, wenn der eingeloggte Anwender über das Benutzerrecht "Personenbezogene Daten" verfügt. Der Anwender darf ausschließlich jene Qualifikationsveranstaltungen einsehen und bearbeiten, für die er auf der Ebene der jeweiligen Qualifikation persönlich berechtigt wurde.

In dem nachstehend angeführten Dialog "Qualifikationsveranstaltungen" kann eine komfortable Filterung der vorhandenen Qualifikationsveranstaltungen über die Selektionskriterien "Qualifikation Titel" und "Veranstaltung Beginn/Ende" erfolgen. Für das Anlegen einer neuen Qualifikationsveranstaltung ist die Schaltfläche zu betätigen.

| Suc              | he                                                             |                                                  |                                                                                                    |                                       |                                             |                                                                                                    |                                                                                  |                                                                                  |                  |             |                                                                                              |                                                                                             |                            | 6         |
|------------------|----------------------------------------------------------------|--------------------------------------------------|----------------------------------------------------------------------------------------------------|---------------------------------------|---------------------------------------------|----------------------------------------------------------------------------------------------------|----------------------------------------------------------------------------------|----------------------------------------------------------------------------------|------------------|-------------|----------------------------------------------------------------------------------------------|---------------------------------------------------------------------------------------------|----------------------------|-----------|
| Qu               | ali. ID                                                        |                                                  | Matchcode:                                                                                                    |                                       | <b>⇒</b> Ve                                 | ranst. Ort:                                                                                                    |                                                                                  | *                                                                                |                  | Vera        | nst. ID:                                                                                     |                                                                                             |                            | ]         |
| Qu               | ali. Titel:                                                    |                                                  |                                                                                                    |                                       | ¥ Ve                                        | ranst. Titel:                                                                                                    |                                                                                  |                                                                                  |                  | Date        | ensätze:                                                                                     | Aktive                                                                                      |                            |           |
| Kla              | sse:                                                           |                                                  |                                                                                                    |                                       | Ver                                         | ranst. Beginn/Ende: 08.08.2015 / 12.0                                                                                                    | 8.2015                                                                           |                                                                                  |                  | Stat        | us:                                                                                          | - Alle -                                                                                    |                            |           |
| Gru              | ippe:                                                          |                                                  |                                                                                                    |                                       | S Tra                                       | iner:                                                                                                    |                                                                                  | \$                                                                               |                  | Rech        | nt:                                                                                          | - Alle -                                                                                    |                            | 4         |
| Ver              | anstalter:                                                     |                                                  |                                                                                                    |                                       | •                                           |                                                                                                    |                                                                                  |                                                                                  |                  |             |                                                                                              |                                                                                             |                            |           |
| E                | II.                                                            |                                                  |                                                                                                    |                                       |                                             |                                                                                                    |                                                                                  | Qua                                                                              | lifika           | tions       | veranstaltunge                                                                               | 7                                                                                           | ۶,                         |           |
|                  | Quali. ID                                                      | Matchcode                                        | Qualifikationstitel                                                                                                    | A                                     | Ver. ID                                     | Veranstaltungstitel                                                                                                    | Beginn                                                                           | Ende                                                                             | R                | A           | Status                                                                                       | v                                                                                           | т                          | Auslastun |
|                  |                                                                |                                                  |                                                                                                    |                                       |                                             |                                                                                                    |                                                                                  |                                                                                  |                  |             |                                                                                              |                                                                                             |                            |           |
| Þ                | 0001018                                                        | (18)                                             | Luftsicherheitsschulung gem. 11.2.6                                                                                                    | ~                                     | 1812                                        | 2015-08-12-Luftsicherheitsschulung gem. 11.2.6.                                                                                                    | 12.08.2015                                                                       | 12.08.2015                                                                       | ۲                | ~           | Durchführung                                                                                 | 1                                                                                           | 2                          |           |
| +                | 0001018<br>0001017                                             | (18)<br>(17)                                     | Luftsicherheitsschulung gem. 11.2.6<br>Zuverlässigkeitsüberprüfung                                                                                                    | * *                                   | 1812<br>1811                                | 2015-08-12-Luftsicherheitsschulung gem. 11.2.6.<br>2015-08-12-Zuverlässigkeitsüberprüfung                                                                                                    | 12.08.2015<br>12.08.2015                                                         | 12.08.2015<br>12.08.2015                                                         | •                | * *         | Durchführung<br>Durchführung                                                                 | 1<br>1<br>1<br>1<br>1<br>1<br>1                                                             | 2                          |           |
| + +              | 0001018<br>0001017<br>0001018                                  | (18)<br>(17)<br>(18)                             | Luftsicherheitsschulung gem. 11.2.6<br>Zuverlässigkeitsüberprüfung<br>Luftsicherheitsschulung gem. 11.2.6                                                                                       | * *                                   | 1812<br>1811<br>1852                        | 2015-08-12-Luftsicherheitsschulung gem. 11.2.6.<br>2015-08-12-Zuverlässigkeitsüberprüfung<br>2015-08-11-Luftsicherheitsschulung gem. 11.2.6.                                                                                                    | 12.08.2015<br>12.08.2015<br>11.08.2015                                           | 12.08.2015<br>12.08.2015<br>11.08.2015                                           | 9<br>9<br>9      | * * *       | Durchführung<br>Durchführung<br>Durchführung                                                 | 1<br>1<br>1<br>1<br>1<br>1<br>1<br>1<br>1<br>1<br>1<br>1<br>1<br>1<br>1<br>1<br>1<br>1<br>1 | 2<br>1<br>3                |           |
| • •              | 0001018<br>0001017<br>0001018<br>0001025                       | (18)<br>(17)<br>(18)<br>(25)                     | Luftsicherheitsschulung gem. 11.2.6<br>Zuverlässigkeitsüberprüfung<br>Luftsicherheitsschulung gem. 11.2.6<br>Human Factors                                                                      | * * * *                               | 1812<br>1811<br>1852<br>1901                | 2015-08-12-Luftsicherheitsschulung gem. 11.2.6.<br>2015-08-12-Zuverlässigkeitsüberprüfung<br>2015-08-11-Luftsicherheitsschulung gem. 11.2.6.<br>2015-08-10-Human Factors                                                                                           | 12.08.2015<br>12.08.2015<br>11.08.2015<br>10.08.2015                             | 12.08.2015<br>12.08.2015<br>11.08.2015<br>10.08.2015                             | 9<br>9<br>9<br>9 | * * * *     | Durchführung<br>Durchführung<br>Durchführung<br>Durchführung                                 | 10<br>10<br>10<br>10                                                                        | 2<br>1<br>3<br>1           |           |
| )<br>)<br>)<br>) | 0001018<br>0001017<br>0001018<br>0001025<br>0001018            | (18)<br>(17)<br>(18)<br>(25)<br>(18)             | Luftsicherheitsschulung gem. 11.2.6<br>Zuverlässigkeitsüberprüfung<br>Luftsicherheitsschulung gem. 11.2.6<br>Human Factors<br>Luftsicherheitsschulung gem. 11.2.6                               | > > > > > > > > > > > > > > > > > > > | 1812<br>1811<br>1852<br>1901<br>1900        | 2015-08-12-Luftsicherheitsschulung gem. 11.2.6.<br>2015-08-12-Zuverfässigkeitsüberprüfung<br>2015-08-11-Luftsicherheitsschulung gem. 11.2.6.<br>2015-08-10-Human Factors<br>2015-08-10-Luftsicherheitsschulung gem. 11.2.6.                                        | 12.08.2015<br>12.08.2015<br>11.08.2015<br>10.08.2015<br>10.08.2015               | 12.08.2015<br>12.08.2015<br>11.08.2015<br>10.08.2015<br>10.08.2015               |                  | * * * * *   | Durchführung<br>Durchführung<br>Durchführung<br>Durchführung<br>Durchführung                 |                                                                                             | 2<br>1<br>3<br>1           |           |
| <pre></pre>      | 0001018<br>0001017<br>0001018<br>0001025<br>0001018<br>0000084 | (18)<br>(17)<br>(18)<br>(25)<br>(18)<br>AA-WMain | Luftsicherheitsschulung gem. 11.2.6<br>Zuverlässigkeitsüberprüfung<br>Luftsicherheitsschulung gem. 11.2.6<br>Human Factors<br>Luftsicherheitsschulung gem. 11.2.6<br>W Winterdienstdurchführung | × × × × ×                             | 1812<br>1811<br>1852<br>1901<br>1900<br>108 | 2015-08-12-Luftsicherheitsschulung gem. 11.2.6.<br>2015-08-12-Zuverlässigkeitsüberprüfung<br>2015-08-11-Luftsicherheitsschulung gem. 11.2.6.<br>2015-08-10-Human Factors<br>2015-08-10-Luftsicherheitsschulung gem. 11.2.6.<br>Winterdienstschulung 15-08 Einstieg | 12.08.2015<br>12.08.2015<br>11.08.2015<br>10.08.2015<br>10.08.2015<br>10.08.2015 | 12.08.2015<br>12.08.2015<br>11.08.2015<br>10.08.2015<br>10.08.2015<br>11.08.2015 |                  | * * * * * * | Durchführung<br>Durchführung<br>Durchführung<br>Durchführung<br>Durchführung<br>Durchführung |                                                                                             | 2<br>1<br>3<br>1<br>1<br>4 |           |

#### a) Qualifikation auswählen

In einem ersten Schritt ist die Qualifikation auszuwählen, für welche eine Qualifikationsveranstaltung erstellt werden soll:

| ua           | lifikatio    | n ausv | vählen                              |                                |                                               |              |                                                                                                    |      |     |
|--------------|--------------|--------|-------------------------------------|--------------------------------|-----------------------------------------------|--------------|----------------------------------------------------------------------------------------------------|------|-----|
| Tite<br>Hint | el:<br>weis: | W      |                                     |                                | D: Matchcode: Sültig von/bis: /               |              | æ                                                                                                    | ]    | 678 |
| las          | sse:         |        | Qualifikationsklasse                | Qualifikationsgruppe           | Gruppe:                                       | Matchcode    | R                                                                                                    | Weit | ter |
| •            | 22           |        | Passenger Services                  | Check-In & Boarding Service    | PCB Flugticket Grundwissen                    | PCB-Ticket   |                                                                                                    | ~    |     |
|              | 25           |        | Passenger Services                  | Check-In & Boarding Service    | PCB Backoffice Einweisung                     | PCB-BO       | 0                                                                                                    | 1    |     |
|              | 34           |        | Passenger Services                  | Ticketing                      | PST Ticketing Grundeinweisung                 | PST-Basis    | 0                                                                                                    | 1    |     |
|              | 42           |        | Ramp Services                       |                                | RS Kehrmaschine Einweisung                    | RS-KM-EQUIP  | Ø                                                                                                    | 1    |     |
|              | 43           |        | Ramp Services                       |                                | RS Winterdienstgeräte Einweisung              | RS-WD-EQUIP  | ø                                                                                                    | 1    |     |
|              | 54           |        | Cargo Services                      |                                | CS Frachtsicherheitsunterweisung              | CS-Safety    | 0                                                                                                    | 1    |     |
|              | 57           |        | General Aviation Services           | Handling                       | GSH Flugzeugschlepper Einweisung              | GSH-Schlepp  | 4                                                                                                    | 4    |     |
|              | 28           |        | Passenger Services                  | Arrival Service / Lost & Found | PLF Arrival Service / Lost & Found Einweisung | PLF-Basis    | ø                                                                                                    | 1    |     |
|              | 47           |        | Ramp Services                       | Cleaning Services              | RSK Reinigung Einweisung                      | RSK-CL       | ø                                                                                                    | -    |     |
|              | 59           |        | General Aviation Services           | Handling                       | GSH Rampagent Einweisung                      | GSH-RA       | ø                                                                                                    | 4    |     |
|              | 14           |        | Center Operations & Service Control |                                | CO-SC Backoffice Einweisung                   | CO-SC-BO     | ø                                                                                                    | -    |     |
|              | 21           |        | Passenger Services                  | Check-In & Boarding Service    | PCB Passager Einweisung                       | PCB-Basis    | ø                                                                                                    | 1    |     |
|              | 84           |        | Special Services                    | Winterdienst                   | W Winterdienstdurchführung                    | AA-WMain     | 0                                                                                                    | 1    |     |
|              | 24           |        | Passenger Services                  | Check-In & Boarding Service    | PCB Linienabfertigung Einweisung              | PCB-Linie    | ø                                                                                                    | 1    |     |
|              | 53           |        | Cargo Services                      |                                | CS Staplerunterweisung                        | CS-Stapler   | S                                                                                                    | 1    |     |
|              | 81           |        | allgemeine Schulungen               |                                | A Erweiterte Erste Hilfe                      | A-ERSTHILF   | 0                                                                                                    | 4    |     |
|              | 85           |        | Special Services                    | Winterdienst                   | W Zutritt Sicherheitsbereich Winterdienst     | AA-WSecurity | s de la companya de la companya de l | 4    |     |
|              | 94           |        | GSE                                 | GSE Bus                        | Geräteelnwelsung Cobus 3000                   | GECO3000     | S                                                                                                    | 1    |     |
|              | 8            |        | allgemeine Schulungen               | Vorfeld                        | A Fahreinweisung Vorfeld                      | A-FahrVF     | 6                                                                                                    | 1    |     |
|              | 23           |        | allgemeine Schulungen               | DCS                            | A zusätzliches DCS-System Einweisung          | A-DCSZUS     | 600                                                                                                    | 4    |     |

#### b) Aussagekräftigen Titel vergeben

Die Vergabe von Bezeichnungen für Trainings sollte standardisiert erfolgen, um dem Teilnehmer die Auswahl des gewünschten Trainings zu erleichtern. Es empfiehlt sich, das Durchführungsdatum mit in die Bezeichnung aufzunehmen und so zu formatieren, dass eine alphanumerische Sortierung möglich ist (JJJJMMTT):

Inhalt, Datum, Typ (Erstqualifikation/Refresher) - z.B. "Humanfactors 20170119 Refresher"

#### c) Durchführungsdatum, Ort und Hinweise festlegen

|                                                                                                    | 1                                                                                          |                                                                                                    |                                                                   |                                    |                                                                                                    |                        |                                                                            |                                                                              |                   |        |                                     |         |                                             |
|----------------------------------------------------------------------------------------------------|--------------------------------------------------------------------------------------------|----------------------------------------------------------------------------------------------------|-------------------------------------------------------------------|------------------------------------|----------------------------------------------------------------------------------------------------|------------------------|----------------------------------------------------------------------------|------------------------------------------------------------------------------|-------------------|--------|-------------------------------------|---------|---------------------------------------------|
| anstaltung                                                                                                    | Voraussetzungen                                                                            | 1 Proze sse                                                                                                    | Zertifikate                                                       | Nachrichterstellung                | Korre sponde nz                                                                                            | Dokumente              | Stapel                                                                     | Teinehmer                                                                    |                   |        |                                     |         | ×                                           |
| tammdaten                                                                                                    | Qualifikationsstam                                                                         | mdaten (Ansich                                                                                                    | it)                                                               |                                    |                                                                                                    |                        |                                                                            |                                                                              |                   |        |                                     |         |                                             |
| ualifikation                                                                                                    | 1                                                                                          |                                                                                                    |                                                                   |                                    |                                                                                                    |                        |                                                                            |                                                                              |                   |        |                                     |         |                                             |
| atchcode:                                                                                                    | AA-WMain                                                                                   | Titel:                                                                                                    | W Winter                                                          | dienstdurchführung                 | (ID:84)                                                                                                    |                        |                                                                            |                                                                              |                   |        |                                     |         |                                             |
| ualifikation                                                                                                    | nsveranstaltung                                                                            |                                                                                                    |                                                                   |                                    |                                                                                                    |                        |                                                                            |                                                                              |                   |        |                                     |         |                                             |
| ):                                                                                                    | 108                                                                                        | Titel:                                                                                                    | Winterdiens                                                       | stschulung 15-08 Einst             | tieg                                                                                                    |                        |                                                                            |                                                                              |                   |        |                                     |         | ×                                           |
| ualifizierung                                                                                                    | -<br>g gültig von/bis:                                                                     | 11.08.2015                                                                                                    | / 11.08.20                                                        | 018                                |                                                                                                    | Wird dur               | chgeführt                                                                  | von: [                                                                       | Eigene Durchfi    | ihrung |                                     |         | ~                                           |
| apazitātspla<br>stellt am/vor                                                                                          | anung M<br>E<br>n: O                                                                       | in.: 5<br>ing.:<br>6.10.2014 11:0                                                                                 | Soll:<br>Rück.:<br>5, SOKO                                        | 7 Max.: 10<br>Teil.:               | Qualifizi<br>Geändert                                                                                      | Status:<br>ert:        | Durchführ<br>Nicht Qua                                                     | nung<br>alif.:                                                               | Ab NS:            |        | Abbr.:                              |         | -                                           |
| apazitätspla<br>stellt am/vor<br>e <b>ranstaltui</b>                                                                   | anung M<br>E<br>n: 0<br>ngsorte und -terr                                                  | in.: 5<br>ing.:<br>6.10.2014 11:0<br>nine (10.08.                                                                 | Soll:<br>Rück.:<br>15, sоко<br>2015 - 11.6                        | 7 Max.: 10<br>Teil.:               | Qualifizi<br>Geändert                                                                                      | Status:<br>ert:        | Durchführ<br>Nicht Qua                                                     | ung<br>lif.:                                                                 | Ab NS:            |        | Abbr.:                              |         |                                             |
| apazitätspla<br>stellt am/vor<br>e <b>ranstaltur</b><br>Titel:                                                         | anung M<br>E<br>h: 0<br>Ingsorte und -terr<br>Theorie                                      | ing.:<br>6.10.2014 11:0<br>nine (10.08.                                                                           | Soll:<br>Rück.:<br>I5, SOKO<br>2015 - 11.6                        | 7 Max.: 10<br>Teil.:               | Qualifizi<br>Geändert<br>Anfang:                                                                           | Status:<br>ert:        | Durchführ<br>Nicht Qua<br>5.10.2014 :                                      | ung<br>hlf.:<br>L1:12, SOKO<br>Ende:                                         | Ab NS:            | 15:00  | Abbr.:<br>Status:                   | Geplant | <ul><li></li></ul>                          |
| apazitātspla<br>stellt am/vor<br>eranstaltur<br>Tītel:<br>Drt:                                                         | anung M<br>E<br>h: 0<br>Ingsorte und -terr<br>Theorie<br>Geb. 076, I                       | In.: 5<br>ing.: 6.10.2014 11:0<br>nine (10.08.                                                                    | Soli:<br>Rück.:<br>55, SOKO<br>2015 - 11.4                        | 7 Max.: 10<br>Teil.:               | Qualifizi<br>Geändert<br>Anfang:<br>Trainer:                                                               | Status:<br>ert:        | Durchführ<br>Nicht Qua<br>5.10.2014 :<br>07:00                             | ung<br>lif.:                                                                 | Ab NS:            | 15:00  | Abbr.:<br>Status:                   | Geplant | <ul> <li>•</li> <li>•</li> <li>•</li> </ul> |
| apazitātspla<br>stellt am/vor<br>eranstaltur<br>Tītel:<br>Ort:<br>Hinweis zur                                          | anung M<br>E<br>n: 0<br>ngsorte und - terr<br>Geb. 076, I<br>Geb. 076, I<br>Geb. 076, I    | In.: 5<br>ing.: 6.10.2014 11:0<br>nine (10.08.<br>ageraum<br>ber über den So                                      | ] Soll: [<br>Rück.: [<br>is, soко<br>2015 - 11.4<br>eitengang bet | 7 Max.: 10<br>Teil.: 0<br>08.2015) | Qualifizi<br>Geändert<br>Anfang:<br>Trainer:<br>e im Monat Augu                                            | Status:<br>ert:        | Durchführ<br>Nicht Qua<br>5.10.2014 :                                      | ung<br>hlf.:<br>L1:12, SOKO<br>Ende:                                         | Ab NS:            | 15:00  | Abbr.:                              | Geplant |                                             |
| apazitā tspla<br>stellt am/vor<br>eranstaltur<br>Titel:<br>Ort:<br>Hinweis zur<br>Hinweis:                             | anung M<br>E<br>:: 0<br>ngsorte und -terr<br>Theorie<br>Geb. 076, I<br>Bitte konkre        | in.: 5<br>ing.: 6.10.2014 11:0<br>nine (10.08,<br>ageraum<br>ber über den So<br>ten Fragestell                    | Soll: [<br>Rück.: [<br>IS, SOKO<br>2015 - 11.0<br>eitengang bet   | 7 Max.: 10<br>Teil.:<br>D8.2015)   | Qualifizi<br>Geandert<br>Anfang:<br>Trainer:<br>e im Monat Augu<br>zusammentragen                          | Status:<br>ert:        | Durchfühi<br>Nicht Qua<br>5.10.2014 3<br>07:00                             | ung<br>hif.:<br>L1:12, SOKO<br>Ende:<br>                                     | Ab NS:            | 15:00  | Abbr.:<br>Status:                   | Geplant | <b>₽</b>                                    |
| apazitā tspla<br>stellt am/vor<br>eranstaltur<br>Tītel:<br>Ort:<br>Hinweis zur<br>Hinweis:<br>Iīterī:<br>Erstelt am/vo | anung M<br>E<br>n: 0<br>ngsorte und -terr<br>Geb. 076, I<br>Bitte konkr<br>06.10.2014      | In.: 5<br>ing.:<br>6.10.2014 11:0<br>mine (10.08.<br>ageraum<br>ber über den So<br>eten Fragestelle<br>11:06 SOKO | Soll: [<br>Rück.: ]<br>s, soko<br>2015 - 11.4<br>eitengang bet    | 7 Max.: 10<br>Teil.: 9<br>88.2015) | Qualifizi<br>Geändert<br>Anfang:<br>Trainer:<br>e im Monat Augu<br>zusammentragen<br>Geandert a            | Status:<br>ert:        | Durchfühi<br>Nicht Qua<br>5.10.2014 3<br>07:00<br>ung milbrin<br>06.10.201 | ung<br>lif::<br>li1:12, SOKO<br>] Ende:<br>gen. Danke!<br>l4 11:12 SOK       | Ab NS: 10.08.2015 | 15:00  | Abbr.:<br>Status:                   | Geplant | <b>₽</b>                                    |
| apazitā tspla<br>stellt am/von<br>eranstaltur<br>Titel:<br>Ort:<br>Hinweis:<br>Intern:<br>Erstellt am/vo<br>Titel:     | nung M<br>n: 0<br>ngsorte und - terr<br>Geb. 076, I<br>Bitte konkr<br>06.10.2014<br>Praxis | In.: 5<br>ing.: 6.10.2014 11:0<br>mine (10.08.<br>ageraum<br>ter über den Sr<br>ten Fragestell<br>11:06 SOKO      | Soll: [<br>Rück.: ]<br>Is, SOKO<br>2015 - 11.4<br>Bitlengang bet  | 7 Max.: 10<br>Teil.: 7<br>78.2015) | Qualifizi<br>Geandert<br>Anfang:<br>Trainer:<br>e im Monat Augu<br>zusammentragen<br>Geandert a<br>Anfang: | Status:           ert: | Durchfühl<br>Nicht Qua<br>5.10.2014 3<br>07:00<br>06.10.203<br>09:00       | ung<br>lif::<br>I1:12, SOKO<br>Ende:<br>gen. Danke!<br>I4 11:12 SOK<br>Ende: | Ab NS: 10.08.2015 | 15:00  | Abbr.: []<br>] Status:<br>] Status: | Geplant | ■                                           |

Nachdem eine Qualifikationsveranstaltung angelegt wurde, wird diese vollautomatisch im Schulungskalender veröffentlicht, der für alle Systemanwender unter MyeControl > Schulungskalender einsehbar ist. Über das Datum der Veranstaltung hinaus können Informationen für die Qualifikationsveranstaltung hinterlegt werden, die einen reibungslosen Schulungsablauf für die Teilnehmer, Vorgesetzte und Trainer sicherstellen.

# 1) Teilnehmer disponieren

Mit dem eControl TQMS können Schulungsteilnehmer mit wenigen Mausklicks einer Schulungsveranstaltung zugeordnet werden (vgl. Schritt 3a).

- a) Qualifikationsveranstaltung selektieren und zur Bearbeitung öffnen
- b) Registrierzunge "Teilnehmer" wählen

Auf dieser Registerzunge werden alle Teilnehmer angezeigt, die der Qualifikationsveranstaltung bereits zugeordnet wurden. Weitere Teilnehmer werden durch einen Klick auf die Schaltfläche angefügt.

| Qualifi     | ikationsve    | anstalt    | Ingen        |                |                       |                 |                |         | I            | achapplikationen> Personalmanagement> Qualifikation | sverans | taltunge |
|-------------|---------------|------------|--------------|----------------|-----------------------|-----------------|----------------|---------|--------------|-----------------------------------------------------|---------|----------|
| Veranstaltu | ing 1 Voraus  | etzungen   | 2 Prozesse   | Zertifikate    | Nachrichterstellung   | Korrespondenz   | Dokumente      | Stapel  | 4 Teilnehmer |                                                     |         | ⊗        |
| Qualifikat  | tion W Winter | lienstdurd | hführung (Il | D: 84) • Quali | fikationsveranstaltun | ng 108 • Winter | dienstschulung | 15-08 E | instieg      |                                                     |         |          |
| Min.:       | 5 Soll        | 7          | Max.:        | 10             |                       |                 |                |         |              |                                                     |         |          |
| Eing.:      | 4 Rüc         | .:         | Teil.:       | Qu             | alifiziert:           | Nicht Qualif.:  | Ab M           | IS:     | Abbr.:       | Stillgelegte Teilnahm                               | en anz  | zeigen   |
| ID          | Name          |            |              | Vorname        |                       | Firma           |                |         |              | Status                                              | ТА      | FS       |
| 0000030     | Ahmeni        |            |              | Nima           |                       | Arconda         | Airport AG     |         |              | Eingeladen = Disponiert                             | ~       |          |
| 0000059     | Antonius      |            |              | Bernhard       |                       | Hambur          | g Airport      |         |              | Eingeladen = Disponiert                             | 1       |          |
| 0000004     | Boeing        |            |              | Bodo           |                       | Arconda         | Airport AG     |         |              | Eingeladen = Disponiert                             | ~       |          |
| 0000065     | Consultant W  | odstock    |              | Peter          |                       |                 |                |         |              | Eingeladen = Disponiert                             | 1       |          |

#### c) Personen filtern

In dem nachstehend angeführten Dialog stehen alle Personen zur Verfügung, die entweder als Systembenutzer in den Benutzerstammdaten angelegt wurden oder für die in den Personalstammdaten Personalstammdatensätze aufgebaut wurden. Abhängig von der jeweiligen Systemkonfiguration können Personalstammdatensätze auch über eine Schnittstelle automatisch importiert werden.

| Lanuna                                                                                                    | tionsveranstaltu                                                                                                    | ingen         |                                                                                                  |                       |                  |                                                                                                    |                                                                                                    | F                                                                                                    | achapplikationen> Pe | ersonalmanagement>                                                                                                    | Qualifik                                                                        | ationsveran                                                                                                    | staltung |
|----------------------------------------------------------------------------------------------------|----------------------------------------------------------------------------------------------------|---------------|--------------------------------------------------------------------------------------------------|-----------------------|------------------|----------------------------------------------------------------------------------------------------|----------------------------------------------------------------------------------------------------|----------------------------------------------------------------------------------------------------|----------------------|----------------------------------------------------------------------------------------------------|---------------------------------------------------------------------------------|----------------------------------------------------------------------------------------------------|----------|
| eranstaltung                                                                                                    | 1 Voraussetzungen                                                                                                    | 2 Prozesse    | Zertifikate                                                                                      | Nachrichterstellung   | Korrespondenz    | Dokumente                                                                                                    | Stapel                                                                                                | 4 Teilnehmer                                                                                                    |                      |                                                                                                    |                                                                                 |                                                                                                    | 8        |
| Jualifikation                                                                                                    | W Winterdienstdurci                                                                                                   | hführung (ID: | 84) • Quali                                                                                      | fikationsveranstaltun | ng 108 • Winterd | ienstschulung .                                                                                                    | 15-08 Ei                                                                                              | nstieg                                                                                                    |                      |                                                                                                    |                                                                                 |                                                                                                    |          |
| eilnehmer                                                                                                    | aus vergangenen                                                                                                    | Veranstaltu   | ngen übern                                                                                       | ehmen                 |                  |                                                                                                    |                                                                                                    |                                                                                                    |                      |                                                                                                    |                                                                                 |                                                                                                    |          |
| Nur aktuel                                                                                                    | le Qualifikation?                                                                                                    | Qualifik      | ationsveran                                                                                      | staltungen von/bis:   | 19.06.2014       | / 19.06.2018                                                                                                    |                                                                                                    |                                                                                                    |                      |                                                                                                    |                                                                                 |                                                                                                    |          |
| /eranstaltun                                                                                                    | g:                                                                                                    |               |                                                                                                  |                       | • Eing. 🔊        | Qualif.                                                                                                    | •                                                                                                    | N. Qualif. 🍙                                                                                                    | NoShow               | Abbr. 🄊                                                                                                    |                                                                                 |                                                                                                    |          |
| ersonen a                                                                                                    | us Qualifikationsp                                                                                                    | rofilen überr | nehmen                                                                                           |                       |                  |                                                                                                    |                                                                                                    |                                                                                                    |                      |                                                                                                    |                                                                                 |                                                                                                    |          |
| uali.profil:                                                                                                    |                                                                                                    |               |                                                                                                  |                       | Selektie         | ren                                                                                                    |                                                                                                    |                                                                                                    |                      |                                                                                                    |                                                                                 |                                                                                                    |          |
|                                                                                                    |                                                                                                    |               |                                                                                                  |                       |                  |                                                                                                    |                                                                                                    |                                                                                                    |                      |                                                                                                    |                                                                                 |                                                                                                    |          |
| ersonallist                                                                                                    | te eingrenzen                                                                                                    |               |                                                                                                  | _                     |                  |                                                                                                    |                                                                                                    |                                                                                                    |                      |                                                                                                    |                                                                                 |                                                                                                    | _        |
| amor                                                                                                    |                                                                                                    |               |                                                                                                  | Vorname:              |                  |                                                                                                    |                                                                                                    | ID:                                                                                                    |                      |                                                                                                    |                                                                                 | (er)                                                                                                    | 678      |
| ame.                                                                                                    |                                                                                                    |               |                                                                                                  |                       |                  |                                                                                                    |                                                                                                    |                                                                                                    |                      |                                                                                                    |                                                                                 |                                                                                                    |          |
| irma:                                                                                                    | - Alle -                                                                                                    |               | 4                                                                                                | Personalattribut      | : - Alle -       |                                                                                                    |                                                                                                    | ¢ Ver                                                                                                    | gleichswert:         |                                                                                                    |                                                                                 |                                                                                                    | ×        |
| irma:                                                                                                    | - Alle -                                                                                                    |               | ;                                                                                                | Personalattribut      | : Alle -         |                                                                                                    |                                                                                                    | \$ Ver                                                                                                    | gleichswert:         |                                                                                                    |                                                                                 | 0                                                                                                    | *        |
| irma:<br>ID                                                                                                    | - Alle -                                                                                                    |               | :<br>۵                                                                                           | Personalattribut      | : Alle -         | Geb.datu                                                                                                    | n Firm                                                                                                | ♦ Ver                                                                                                    | gleichswert:         | Personaltyp                                                                                                    | S                                                                               | Ø Aktiv                                                                                                    | *        |
| ID<br>0001487                                                                                                    | - Alle -<br>Name<br>Abein                                                                                             |               |                                                                                                  | Personalattribut      | : Alle -         | Geb.datu<br>14.06.196                                                                                                    | n Firm<br>2 LBA                                                                                       | ÷) Ver                                                                                                    | gleichswert:         | Personaltyp<br>Qualifikant                                                                                                    | s                                                                               | Aktiv                                                                                                    | 8        |
| ID<br>0001487<br>0001257                                                                                                    | - Alle -<br>Name<br>Abeln<br>Adam                                                                                     |               | L V<br>G<br>M                                                                                    | Personalattribut      | t: Alle -        | <b>Geb.datu</b><br>14.06.196<br>25.06.198                                                                                                    | m Firm<br>2 LBA<br>2 Cont                                                                             | +         Ver           na                                                                                                    | gleichswert:         | Personaltyp<br>Qualifikant<br>Qualifikant                                                                                           | s<br>I                                                                          | Aktiv                                                                                                    | 8        |
| ID<br>0001487<br>0001257<br>0001014                                                                                                    | - Alle -<br>Name<br>Abeln<br>Adam<br>Agbere                                                                           |               | ⊥ V<br>G<br>M                                                                                    | Personalattribut      | : - Alle -       | Geb.datur<br>14.06.196<br>25.06.198<br>27.11.197                                                                                                    | m Firm<br>2 LBA<br>2 Cont<br>5 fhSa                                                                   | • Ver                                                                                                    | gleichswert:         | Personaltyp<br>Qualifikant<br>Qualifikant<br>Qualifikant                                                                            | S                                                                               | Aktiv<br>V<br>V<br>V                                                                                                    |          |
| ID<br>0001487<br>0001257<br>0001014<br>0000006                                                                                                    | Alic - Alic -                                                                                                    |               | G<br>A<br>A                                                                                      | Personalattribut      | :: - Alle -      | Geb.datu<br>14.06.196<br>25.06.198<br>27.11.197<br>01.04.196                                                                                                    | m Firm<br>2 LBA<br>2 Cont<br>5 fhSa<br>2 Arco                                                         | Ver                                                                                                    | gleichswert:         | Personaltyp<br>Qualifikant<br>Qualifikant<br>Qualifikant<br>Qualifikant                                                             | S<br>()<br>()<br>()<br>()<br>()<br>()<br>()                                     | Aktiv<br>Aktiv<br>Aktiv                                                                                                    |          |
| ID<br>0001487<br>0001257<br>0001014<br>0000006<br>0000029                                                                                             | - Alic -<br>Name<br>Abein<br>Adam<br>Agbere<br>Alrbus<br>Altunann                                                     |               | G<br>G<br>A<br>A<br>TT                                                                           | Personalattribut      | : - Alle -       | <b>Geb.datu</b><br>14.06.196<br>25.06.198<br>27.11.1970<br>01.04.196                                                                                                    | m Firm<br>2 LBA<br>2 Cont<br>5 fhSa<br>2 Arco<br>Arco                                                 | Ver                                                                                                    | gleichswert:         | Personaltyp<br>Qualifikant<br>Qualifikant<br>Qualifikant<br>Qualifikant<br>Qualifikant                                              | S<br>()<br>()<br>()<br>()<br>()<br>()<br>()<br>()<br>()<br>()                   | Aktiv<br>Aktiv<br>A                                                                                                    |          |
| ID           0001487           0001257           0001014           0000029           0001015                                                          | - Alic -<br>Name<br>Abein<br>Adam<br>Agbere<br>Airbus<br>Altmann<br>Altmann<br>Altmeyer                               |               | G<br>G<br>M<br>A<br>A<br>TT<br>P                                                                 | Personalattribut      | :: - Alle -      | <b>Geb.datu</b><br>14.06.196<br>25.06.196<br>27.11.197<br>01.04.196<br>10.02.199                                                                                                  | m Firm<br>2 LBA<br>2 Cont<br>5 fhSa<br>2 Arco<br>Arco<br>4 fhSa                                       | Ver     ver     actAir     ar     nda Airport AG     ar                                                                                                    | gleichswert:         | Personaltyp<br>Qualifikant<br>Qualifikant<br>Qualifikant<br>Qualifikant<br>Qualifikant                                              | S<br>()<br>()<br>()<br>()<br>()<br>()<br>()<br>()<br>()<br>()                   | Aktiv<br>Aktiv<br>A                                                                                                    |          |
| ID<br>0001487<br>0001257<br>0001014<br>0000006<br>0000029<br>0001015<br>0001072                                                                       | - Alle -<br>Name<br>Abeln<br>Adom<br>Agbere<br>Alrhus<br>Altmayer<br>Altmeyer                                         |               | ⊥ V<br>G<br>A<br>A<br>TT<br>P<br>A                                                               | Personalattribut      | :: - Alle -      | Geb.datu<br>14.06.196<br>25.06.198<br>27.11.197<br>01.04.196<br>10.02.199<br>10.06.196                                                                                            | m Firm<br>2 LBA<br>2 Cont<br>5 fhSa<br>2 Arco<br>Arco<br>4 fhSa<br>5 fhSa                             | * Ver                                                                                                    | gleichswert:         | Personaltyp<br>Qualifikant<br>Qualifikant<br>Qualifikant<br>Qualifikant<br>Qualifikant<br>Qualifikant                               | S<br>()<br>()<br>()<br>()<br>()<br>()<br>()<br>()<br>()<br>()<br>()<br>()<br>() |                                                                                                    |          |
| ID           0001487           0001257           0001025           0001025           000101           0000029           0001015           0001354     | - Alle -<br>Name<br>Abein<br>Adam<br>Agbere<br>Altbann<br>Altmann<br>Altmayer<br>Altmayer                             |               | ⊥ V<br>G<br>M<br>A<br>A<br>TT<br>T<br>P<br>P<br>A<br>M<br>M                                      | Personalattribut      | :: - Alle -      | Geb.datu<br>14.06.196<br>25.06.198<br>27.11.197<br>01.04.196<br>10.02.199<br>10.06.196<br>09.11.195                                                                               | m Firm<br>2 LBA<br>2 Cont<br>5 fhSa<br>2 Arco<br>4 fhSa<br>5 fhSa<br>5 fhSa<br>3 DWD                  | Ver     Ver     tactAir     ar     nda Airport AG     ar     ar     o                                                                                                    | gleichswert:         | Personaltyp<br>Qualifikant<br>Qualifikant<br>Qualifikant<br>Qualifikant<br>Qualifikant<br>Qualifikant<br>Qualifikant                | S<br>()<br>()<br>()<br>()<br>()<br>()<br>()<br>()<br>()<br>()<br>()<br>()<br>() | Aktiv           V           V           V           V           V           V           V           V           V           V           V           V           V           V           V           V           V           V           V |          |
| ID           0001487           0001257           00010257           0000006           00000029           00001017           0001364           0001378 | - Alie -<br>Name<br>Abein<br>Adam<br>Agbere<br>Airbus<br>Aitman<br>Altmeyer<br>Altmeyer<br>Amman                      |               | G<br>G<br>M<br>A<br>A<br>A<br>A<br>R<br>R<br>R                                                   | Personalattribut      | :: - Alle -      | Geb.datu<br>14.06.196.<br>25.06.198.<br>27.11.197<br>01.04.196.<br>10.02.199<br>10.06.196<br>09.11.1951<br>13.12.196                                                              | m Firm<br>2 LBA<br>2 Cont<br>5 fhSa<br>2 Arco<br>4 fhSa<br>5 fhSa<br>5 fhSa<br>3 DWC                  | Ver     ArectAir     ar     nda Airport AG     ar     ar     o     ime                                                                                                    | gleichswert:         | Personaltyp<br>Qualifikant<br>Qualifikant<br>Qualifikant<br>Qualifikant<br>Qualifikant<br>Qualifikant<br>Qualifikant<br>Qualifikant | S<br>0<br>0<br>0<br>0<br>0<br>0<br>0<br>0<br>0<br>0<br>0<br>0<br>0              | Aktiv<br>Aktiv<br>Aktiv<br>Aktiv                                                                                                    |          |
| ID           0001487           0001257           0001014           000006           000000           0001015           0001378           00001378     | - Alie -<br>Name<br>Abein<br>Adam<br>Agbere<br>Airbus<br>Altmann<br>Altmeyer<br>Altmeyer<br>Amann<br>Ammann<br>Ampere |               | G<br>G<br>M<br>A<br>A<br>A<br>A<br>A<br>A<br>A<br>A<br>A<br>A<br>A<br>A<br>A<br>A<br>A<br>A<br>A | Personalattribut      | :: - Alle -      | Geb.datur           14.06.196.           25.06.198.           27.11.197.           01.04.196.           10.02.199.           10.06.196.           09.11.1951           13.12.196. | m Firm<br>2 LBA<br>2 Cont<br>5 fhSa<br>2 Arco<br>Arco<br>4 fhSa<br>5 fhSa<br>3 DWC<br>4 finet<br>Arco | Ver     Ver     ar     ar | gleichswert:         | Personaltyp<br>Qualifikant<br>Qualifikant<br>Qualifikant<br>Qualifikant<br>Qualifikant<br>Qualifikant<br>Qualifikant<br>Qualifikant | S<br>0<br>0<br>0<br>0<br>0<br>0<br>0<br>0<br>0<br>0<br>0<br>0<br>0              |                                                                                                    |          |

In der Regel stehen eine große Zahl von eigenen Mitarbeitern und eine sehr große von Personen aus Drittfirmen zur Verfügung. Mit der Standardlizenz TQMS können 500 Personen administriert werden, für weitere Personen ist eine zusätzliche Lizenzierung gem. der eControl Lizenzbedingungen erforderlich. Generell kann mit dem TQMS von eControl aviation eine unbegrenzte Anzahl von Personen administriert werden. Es wird davon ausgegangen, dass der Anwender zuvor über einen der Reports des Systems festgestellt hat, welche Personen für die jeweilige Qualifikationsveranstaltung zu berücksichtigen sind (vgl. Schritt 1 "Schulungsbedarf ermitteln"). Als Selektionskriterien stehen zur Verfügung:

- Teilnehmer aus vergangenen Veranstaltungen
- Teilnehmer nach Qualifikationsprofilen
- Teilnehmer nach Organisationsstruktur / Personalliste

#### d) Personen selektieren

Checkbox für die gewünschten Teilnehmer aktivieren 🖌

# e) Selektion übernehmen 🧭

### f) Qualifikationsveranstaltung speichern

Um die erweiterte Teilnehmerliste einer Qualifikationsveranstaltung dauerhaft zu speichern, muss der Bearbeitungsdialog "Qualifikationsveranstaltungen" durch einen Klick auf die Schaltfläche: abgeschlossen werden.

Die Zuordnung von Teilnehmern ist nach dem Speichern für autorisierte Anwender sichtbar. Autorisiert sind die disponierten Mitarbeiter, ihre hierarchisch Vorgesetzten, die Trainer und die Schulungsabteilung. Sobald ein Teilnehmer ausgewählt wurde, erhält dieser den Status "Eingeladen", der systemseitig zusätzlich zu dem aktuellen Qualifikationsstatus angezeigt wird, um anzuzeigen, dass bereits Schritte zur Aufrechterhaltung der Qualifizierung des Mitarbeiters eingeleitet wurden.

# **5** Kommunikation mit den Teilnehmern

Das eControl TQMS unterstützt den Trainer bei der Kommunikation mit den Teilnehmern.

#### a) Veranstaltung selektieren und zur Bearbeitung öffnen

#### b) Registrierzunge "Nachrichtenerstellung"

#### Schritt 1: Teilnehmer und Versandart wählen

Als Versandart bzw. Medium stehen Serienbriefe im PDF-Format und Rundmails gem. Teilnehmerliste zur Verfügung. Die Teilnehmer der Qualifikationsveranstaltung können entweder alle oder einzeln für das jeweilige Anschreiben ausgewählt werden.

#### Schritt 2: Serienbrief auswählen

Mit dem eControl TQMS können dynamische Serienbriefe für verschiedenste Anschrieben hinterlegt werden. Platzhalter sorgen dafür, dass ein einmal definierter dynamischer Serienbrief für verschiedenste Qualifikationsveranstaltungen verwendet werden kann.

|                                                                                                    | Sveranstartan                                                                                                    | gen                                                                             |                                                                     |                                          |                                                        |                                  |                                           | Fachag                          | pikacionen > Pe                    | rsonaimañagemen                      |                |          |
|----------------------------------------------------------------------------------------------------|----------------------------------------------------------------------------------------------------|---------------------------------------------------------------------------------|---------------------------------------------------------------------|------------------------------------------|--------------------------------------------------------|----------------------------------|-------------------------------------------|---------------------------------|------------------------------------|--------------------------------------|----------------|----------|
| anstaltung 1                                                                                                    | Voraussetzungen                                                                                                    | 1 Prozesse                                                                      | Zertifikate                                                         | Nachrichterstellung                      | Korre sponde nz                                        | Dokumente                        | Stapel                                    | 4 Teilnehmer                    |                                    |                                      |                |          |
| alifikation W W                                                                                                    | interdienstdurchfüh                                                                                                    | rung (ID: 84                                                                    | 4) • Qualifika                                                      | ationsveranstaltung 10                   | 8 • Winterdiensts                                      | chulung 15-0                     | 8 Einstieg                                |                                 |                                    |                                      |                |          |
|                                                                                                    |                                                                                                    |                                                                                 |                                                                     |                                          |                                                        |                                  |                                           |                                 |                                    |                                      |                |          |
| npfänger Na                                                                                                    | chrichtenerstellung                                                                                                    | Mischerge                                                                       | bnis                                                                |                                          |                                                        |                                  |                                           |                                 |                                    |                                      |                |          |
| extbaustein:                                                                                                    | _Einladung Qualifiz                                                                                                    | zierungsvera                                                                    | nstaltung - @                                                       | @VERANSTALTUNG_                          | IITEL@@                                                |                                  |                                           |                                 |                                    |                                      | $\checkmark$   | Q        |
| etreff:                                                                                                    | _Einladung Qualifiz                                                                                                    | zierungsvera                                                                    | nstaltung - @                                                       | @VERANSTALTUNG_                          | IITEL@@                                                |                                  |                                           |                                 |                                    |                                      |                |          |
| nterner                                                                                                    |                                                                                                    |                                                                                 |                                                                     |                                          |                                                        |                                  |                                           |                                 |                                    |                                      |                | ~        |
| arsende-<br>armerkt:                                                                                                    |                                                                                                    |                                                                                 |                                                                     |                                          |                                                        |                                  |                                           |                                 |                                    |                                      |                | 0        |
|                                                                                                    |                                                                                                    |                                                                                 |                                                                     |                                          |                                                        |                                  |                                           |                                 |                                    |                                      |                |          |
| @@EMPF_ANI                                                                                                    | REDE@@,<br>Sie herzlichst im Nai                                                                                                    | men der Fa                                                                      | chabteilung                                                         | Winterdienst für die                     | Qualifikationsver                                      | ranstaltung @                    | Zoom                                      | STALTUNG_T                      | eHolder •                          | len, die am                          |                |          |
| @@EMPF_ANI<br>wir möchten S<br>@@VERANST<br>Zielsetzung is<br>@@QUALI_T<br>zu erlangen.<br>Bitte prüfen S                                                                      | REDE@@,<br>Se herzlichst im Nai<br>ALTUNG_ANFANG<br>it es, die Qualifikati<br>ITEL@@                                                                                                    | men der Fa<br>@@ stattfir<br>ion<br>nahme durc                                  | nt Name •<br>chabteilung<br>ndet.<br>ch einen Klic                  | Real* A * _ X a                          | Qualifikationsver                                      | ranstaltung @                    | @VERAN                                    | STALTUNG_T                      | eHolder                            | len, die am                          |                |          |
| @@EMPF_ANI<br>wir möchten S<br>@@VERANST<br>Zielsetzung is<br>@@QUALI_T<br>zu erlangen.<br>Bitte prüfen S<br>@@EINLADUM                                                        | REDE@,<br>Sie herzlichst im Nai<br>ALTUNC_ANFANG<br>at es, die Qualifikati<br>ITEL@@<br>ie zeitnah Ihre Teili<br>IG_ANTWORT@@                                                                                                    | men der Fa<br>G@@ stattfir<br>ion<br>nahme durc                                 | nt Name •<br>chabteilung<br>ndet.<br>ch einen Klic                  | Real• A • ¥ 3                            | Qualifikationsver                                      | ranstaltung @                    | @VERAN                                    | STALTUNG_T                      | eHolder •                          | len, die am                          |                |          |
| © EMPF_ANI<br>wir möchten S<br>@ VERANST<br>Zielsetzung is<br>@ QUALL_T<br>zu erlangen.<br>Bitte prüfen S<br>@ @EINLADUN<br>Sofern es Ihrr<br>der Schulung:                    | A mark X AN AN AN AN AN AN AN AN AN AN AN AN AN                                                                                                    | men der Fa<br>@@ stattfir<br>ion<br>nahme durc<br>ht zulässt, a<br>idung. Selb: | chabteilung<br>ndet.<br>ch einen Klic<br>an dem von<br>stverständli | Real A Y A Y A Y Y Y Y Y Y Y Y Y Y Y Y Y | Qualifikationsver<br>en eMail-Link:<br>Veranstaltungst | ermin teilzune<br>per den Schult | E Zoom                                    | setzen Sie sic<br>der in MyeCon | h bitte mit der<br>trol unterbreit | jen, die am<br>zuständigen Fa<br>en, | cha bteilung o | ider mit |
| © EMPF_ANI<br>wir möchten s<br>@ VERANST<br>Zielsetzung is<br>@ QUALL_T<br>zu erlangen.<br>Bitte prüfen S<br>@ @EINLADUN<br>Sofern es Ihrr<br>der Schulung:<br>Mit freundliche | Med Qualification     Constraints     Constraints     Con | men der Fa<br>@@ stattfir<br>ion<br>nahme durc<br>ht zulässt, a<br>idung. Selb: | chabteilung<br>ndet.<br>ch einen Klic                               | Real A Y A Y                             | Qualifikationsver<br>en eMail-Link:<br>Veranstaltungst | ermin tellzune<br>ber den Schult | E Zoom<br>@VERAN<br>hmen, so<br>ingskalen | stal TUNG_T                     | Holder -                           | len, die am<br>zuständigen Fa<br>en, | chabteilung d  | ıder mit |

Vorhandene dynamische Serienbriefe können bedarfsgerecht editiert werden. Sofern die Wiederverwendbarkeit für einen dynamischen Serienbrief gegeben ist, kann dieser über den Verwaltungsdialog am Ende des Dialoges gespeichert werden.

| Textbaustein s | speichern                                                                |   |
|----------------|--------------------------------------------------------------------------|---|
| Bezeichnung:   | Einladung Qualifizierungsveranstaltung - @@VERANSTALTUNG_TITEL@@         | - |
| Kategorie:     | ♂ Öffentlicher Textbaustein                                              |   |
| Hinweis:       | Einladung zu einer Qualifikationsveranstaltung mit bitte um Bestätigung. |   |
|                |                                                                          |   |
|                |                                                                          |   |
|                |                                                                          |   |
|                |                                                                          | h |
|                |                                                                          |   |

Mit der Option "öffentlicher Textbaustein" können Serienbriefe so gespeichert werden, dass diese von allen autorisierten Anwendern genutzt werden können.

#### Schritt 3: Serienbrief und Adressat(Teilnehmer) mischen

Auf Knopfdruck können Adressat(Teilnehmer) und Serienbrief gemischt werden. Das Mischergebnis wird in einer Vorschau dargestellt und kann bei Bedarf geändert werden.

#### Schritt 4: Versendung an Teilnehmer und Vorgesetzte

Die Versendung von TQMS-Nachrichten erfolgt stets an den Teilnehmer der Qualifikationsveranstaltung und an dessen Vorgesetzten. Auf diese Weise können die hierarchisch Vorgesetzten in den Schulungsprozess integriert werden und werden stets aktuell informiert. Weiterhin wäre es für die vollautomatische E-Mail Kommunikation ausreichend, wenn zumindest der jeweilige hierarchisch Vorgesetzte per E-Mail erreichbar ist. Die E-Mails an die hierarchisch Vorgesetzten werden in tabellarisch verkürzter Form versendet, um mehrere Benachrichtigungen in einer E-Mail bündeln zu können.

### **6**) Teilnehmerliste ausdrucken

Ein Trainer druckt vor der Durchführung der Qualifikationsveranstaltung eine Teilnehmerliste mit den Detailinformationen für seinen internen Gebrauch, sowie eine Teilnehmerliste in der Darstellungsform "Unterschriftenliste" für den Umlauf unter den Teilnehmern am Ende der Veranstaltung aus. (vgl. Schritt 8)

"Berichte> Personalmanagement > Qualifikationsveranstaltungen > Teilnehmerliste"

Das eControl TQMS stellt für den Trainer Teilnehmerlisten bereit. Die Teilnehmerlisten bieten eine Übersicht über die geplanten Veranstaltungsteilnehmer, Detailinformationen zu der Qualifikationsveranstaltung und ob die teilnehmerspezifischen Voraussetzungen erfüllt sind.

| Q          | ualifikat                 | tionsveranstaltung     | gen           |                                       |                            |         |            |                  |            | Fac                | chapplikationen> Personalm | nanagement> Qu | alifikat | ionsveranstaltunge |
|------------|---------------------------|------------------------|---------------|---------------------------------------|----------------------------|---------|------------|------------------|------------|--------------------|----------------------------|----------------|----------|--------------------|
| Vera       | nstaltung                 | 1 Voraussetzungen      | 2 Prozesse    | Zertifikate                           | Nachrichterstellung        | Korres  | pondenz    | Dokumente        | Stapel     | 15 Teilnehmer      |                            |                |          | 8                  |
| Qua<br>Dar | alifikation<br>stellungso | W Winterdienstdurchfü  | ihrung (ID: 8 | 4) • <i>Qualifika</i><br>Voraussetzun | ationsveranstaltung<br>gen | 101 • W | Vinterdien | stschulung 1     | 5-01 Eins  | tieg               |                            |                |          |                    |
|            | Vor. ID                   | Titel                  |               |                                       |                            |         | Hinweis    |                  |            |                    |                            | Nachgew        | iesen    | Schwebend          |
| 4          | 4                         | Führerschein Klasse B  | 1             |                                       |                            |         | EU Führe   | rschein der Klas | se B (alte | Führerscheine Klas | ise 3)                     |                | 7        | 1                  |
|            | Pers. ID                  | Name, Vorname          | Fi            | rma                                   | Q                          | etv ID  | Hinweis    |                  |            |                    | Geändert von               | Geändert am    | D        | Status             |
|            | 30                        | Ahmeni, Nima           | A             | rconda Airport                        | AG 2                       | 9       |            |                  |            |                    | SOKO                       | 07.02.2017     |          | Nachgewiesen       |
|            | 29                        | Altmann, Timo          | A             | rconda Airport                        | AG 3                       | 1       |            |                  |            |                    | SOKO                       | 19.06.2017     |          | Nachgewiesen       |
|            | 24                        | Bernd, Bus             | A             | rconda Airport                        | AG 3                       | 8       |            |                  |            |                    | SOKO                       | 19.06.2017     |          | Nachgewiesen       |
|            | 14                        | Büchse, Bernd          | A             | rconda Airport                        | AG 3                       | 5       |            |                  |            |                    | SOKO                       | 19.06.2017     |          | Nachgewiesen       |
|            | 47                        | Carlssen, Felix        | н             | amburg Airport                        | t 3                        | 2       |            |                  |            |                    | SOKO                       | 19.06.2017     |          | Nachgewiesen       |
|            | 64                        | Consultant Joness, Rid | chard         |                                       | 3                          | 3       |            |                  |            |                    | SOKO                       | 19.06.2017     |          | Schwebend          |
|            | 55                        | Drescher, Moritz       | н             | amburg Airport                        | t 3                        | 7       |            |                  |            |                    | SOKO                       | 19.06.2017     |          | Nachgewiesen       |
|            | 50                        | Elsner, Sarah          | н             | amburg Airport                        | t 3                        | 4       |            |                  |            |                    | SOKO                       | 19.06.2017     |          | Nachgewiesen       |

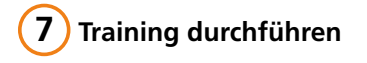

# 8 Unterschriftenlisten verteilen

Sofern keine schriftlichen Leistungskontrollen durchgeführt werden, kann diese Unterschriftenliste von den Seminarteilnehmern unterschrieben werden und als Nachweis der Teilnahme verwendet werden.

| Qualifikationsveranstaltungen<br>Teilnehmerliste |                               |                                 |                    |                                                  |                |                   | ARCONDA  |          |  |
|--------------------------------------------------|-------------------------------|---------------------------------|--------------------|--------------------------------------------------|----------------|-------------------|----------|----------|--|
| Druck<br>Von: I                                  | datum: 14.00<br>Konstantin So | 6.2017<br>orge                  |                    |                                                  |                |                   |          |          |  |
| Qualif                                           | ikationsveran                 | staltung:                       |                    |                                                  |                |                   |          |          |  |
| Ver. 1                                           | D: 10                         | 00 Vera                         | anstaltungstitel:  | Winterdienstschulung 1                           | <b>5-01</b> Be | <i>ginn:</i> 16.0 | 1.2015   |          |  |
| Quali.<br>Wird                                   | . ID: 84<br>durchaoführt      | 4 Qua                           | lifikationstitel:  | W Winterdienstdurchführur<br>Figene Durchführung | ng En          | <i>de:</i> 16.0   | 1.2015   |          |  |
|                                                  |                               |                                 |                    |                                                  |                |                   |          |          |  |
| rersta                                           | instaltungsor                 | te una -termir<br>Chaorie 8 Dre | ne:                | 16 01 2015 0                                     | 7.00           | Datum tia         | 16 01 20 | F 15.00  |  |
| Hinwi                                            | ais '                         |                                 | ixis Datum         |                                                  | 7:00           | Datum Dis:        | 16.01.20 | 15 15:00 |  |
| Ort:                                             | (                             | Geb. 076, Lag                   | eraum              |                                                  |                |                   |          |          |  |
| Ort H                                            | inweis:                       |                                 |                    |                                                  |                |                   |          |          |  |
| Teilne                                           | hmerübersich                  | nt:                             |                    |                                                  |                |                   |          |          |  |
| ID                                               | Name                          | Vorname                         | Firma              | Abteilung                                        | Verspätet      | Untersch          | rift     | Fehlend  |  |
| 12                                               | Info                          | Elvira                          | Arconda Airport AG | G Information                                    |                |                   |          |          |  |
| 58                                               | Jahrisch                      | Christian                       | Hamburg Airport    | Baggage Service                                  |                |                   |          |          |  |
| 52                                               | Jetter                        | Stefanie                        | Hamburg Airport    | Baggage Service                                  |                |                   |          |          |  |
| 5                                                | Jumbo                         | Julia                           | Arconda Airport AG | G Airport Service                                |                | ,                 |          |          |  |
| 66                                               | Kirch                         | Walter                          | Arconda Airport AG | B Passenger Services                             |                |                   |          |          |  |
| 54                                               | Klemmer                       | Georg                           | Hamburg Airport    | Baggage Service                                  |                |                   |          |          |  |
| 72                                               | Littmann                      | Melanie                         | Arconda Airport AG | Passenger Services                               |                |                   |          |          |  |

# 9) Stapelverarbeitungsfunktion / Ergebnis dokumentieren

Die Stapelverarbeitungsfunktion des Softwaremoduls TQMS ermöglicht es, gleichartige Buchungen für eine Gruppe von Teilnehmern mit einem Kommando auszuführen.

- a) Veranstaltung selektieren und zur Bearbeitung öffnen
- b) Registerzunge "Stapel" wählen
- c) Buchungstyp wählen (hier: Teilnehmer-Status)
- d) Gewünschten Teilnahme-Status setzen (z.B. "qualifiziert")
- e) Teilnehmer selektieren, für die der Status gesetzt werden soll
- f) Stapelverarbeitung durchführen 🛛 🛞
- g) Qualifikationsveranstaltung speichern

Für jede Qualifikationsveranstaltung sollte eine von den Teilnehmern unterschriebene Unterschriftenliste (vgl. Schritt 8) vorliegen. Anhand dieser Teilnehmerliste wird der Status der Teilnehmer von "Eingeladen/Rückbestätigt" auf "Teilgenommen/Qualifiziert" gesetzt, sofern keine Abschlusstests als individueller Leistungsnachweis durchgeführt wurden.

Diese Stapelverarbeitungsfunktion kann auch für das Buchen von Leistungsnachweisen eingesetzt werden.

# econtrol.aero

# (10) Unterschriftenliste und Leistungsnachweise archivieren

An eine Qualifikationsveranstaltung können Dokumente für die Qualifikationsveranstaltung (z.B. eine Unterschriftenliste) und für die einzelnen Teilnehmer angehängt werden. Gem. eControl Systemstandard erfolgt die Archivierung revisionssicher einschließlich eines vollautomatischen Releasemanagements. Die Kapazität des eControl Dokumentenarchivs ist nicht limitiert. Ein Zugriff auf die anhängenden Dokumente ist nur dann möglich, wenn der Anwender über die Berechtigung "Personalabteilung" verfügt oder als Fachadministrator zur Durchführung von Qualifikationsveranstaltungen autorisiert wurde.

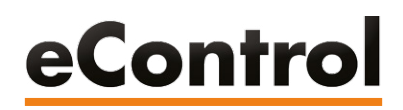

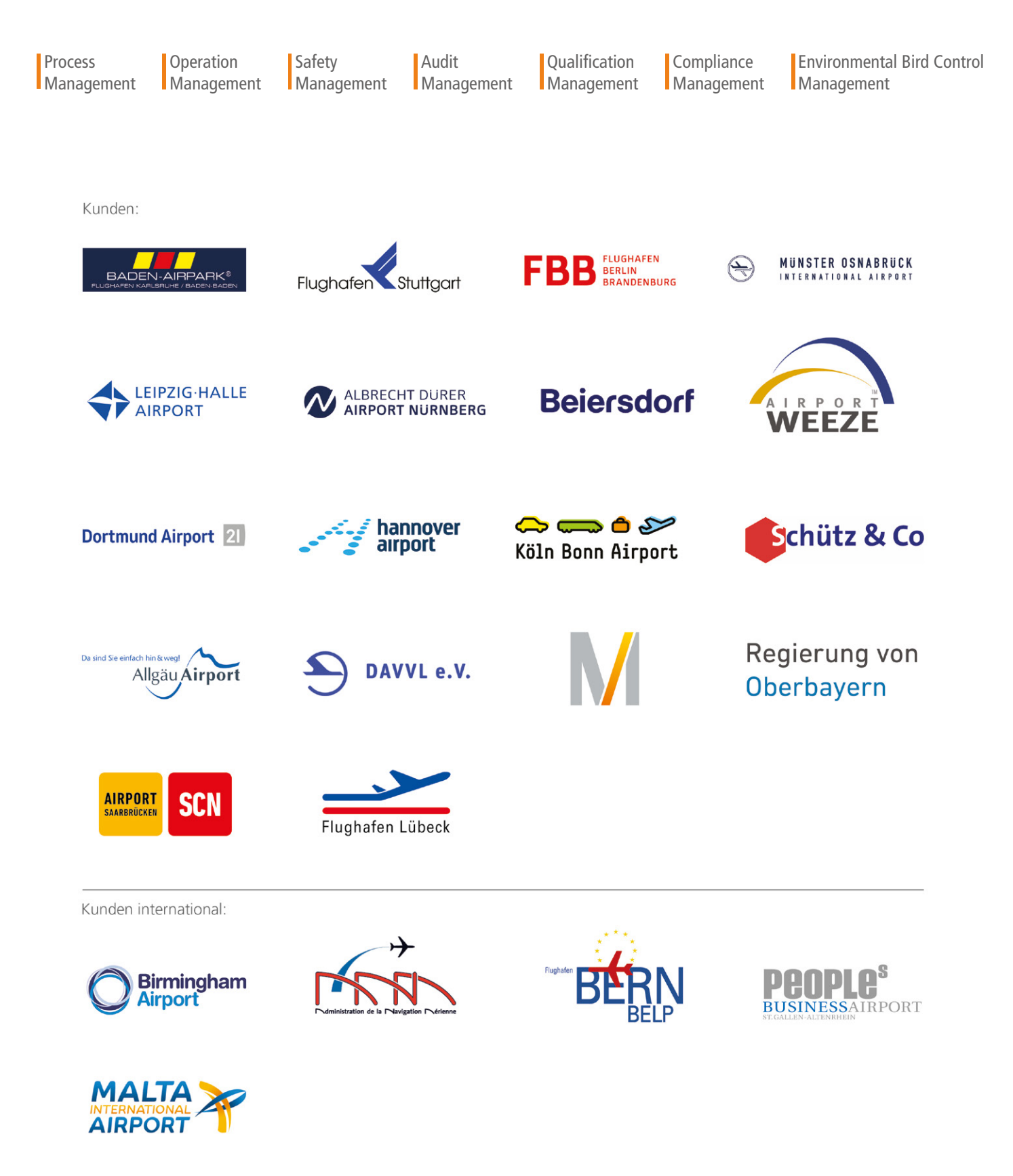

**ARCONDA.**systems Aktiengesellschaft Heselstücken 17 22453 Hamburg I Germany Tel.(+49) 40 823 158 50E-Mail:info@arconda.agWeb:econtrol.aero